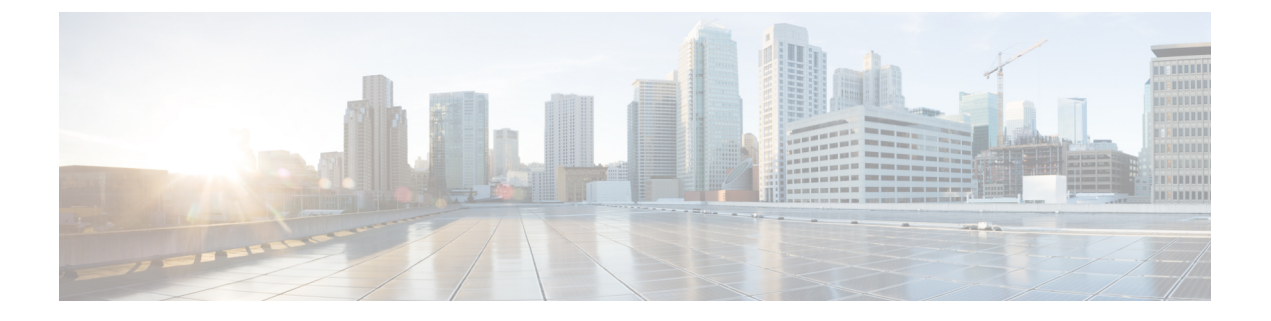

# **Upgrade Firmware**

- •ファームウェア アップグレードの概要(1ページ)
- ・インストールされているファームウェアの識別 (2ページ)
- •ファームウェア アップグレード中の既知の動作 (4ページ)
- Cisco Azure Stack Hub Platform アップグレード自動化 (5 ページ)
- Cisco Azure Stack Hub Platform アップグレード 自動化の設定 (7ページ)

# ファームウェア アップグレードの概要

ここでは、Microsoft Azure Stack 向けシスコ統合システムのファームウェアとドライバの更新 手順について説明します。シスコは、Azure Stack Hubプラットフォームのシステムアップデー トを定期的にリリースしています。これらのシステムアップデートには、プラットフォームの ライフサイクルを改善し、既知の不具合を解決する更新されたファームウェアとドライバが含 まれています。お客様は、システムアップデートのリリース日から 60 日以内にシステムを最 新のシステム アップデートに更新する必要があります。

Cisco アプライアンスの次のコンポーネントでは、既知の機能およびセキュリティの問題を解決するために、定期的なファームウェアの更新が必要です。

- Top-of-Rack スイッチ
- Cisco UCS
  - Cisco UCS Manager
  - ・UCS ファブリック インターコネクト
  - UCS ファブリック エクステンダ
  - UCS C シリーズ ラック サーバ コンポーネント (BIOS、SAS HBA、NIC、HDD、および SSD を含む)
  - ・サーバ デバイス ドライバ

ファームウェアアップグレードの問題やエラーに関してサポートが必要な場合は、「サポート ガイダンス」の項を参照して、Azure Stack Hub サポートの Cisco TAC ケースを開始してください。

(注) Cisco では、メンテナンス時間枠内にファームウェア アップグレードを行うことをお勧めします。

Microsoft Azure Stack Hub 向け Cisco Integrated System のファームウェア ダウンロード ポータル には、[UCS C シリーズ ラックマウント UCS 管理対象サーバー ソフトウェア ダウンロード] ページで [Integrated System Azure Stack-System Updates] を選択してアクセスできます。また、 新しいファームウェアの可用性について通知するように設定することもできます。Cisco では、 これらの通知にサインアップすることを強く推奨しています。

Microsoft Azure Stack Hub ファームウェア ダウンロードにホストされている次のソフトウェア コンポーネントは、ファームウェア アップグレード手順に必要です。

| コンポーネント                                                                | 説明                                                                                          |
|------------------------------------------------------------------------|---------------------------------------------------------------------------------------------|
| ucs-6300-k9-bundle-infra. <version number="">.A.bin</version>          | UCS インフラストラクチャ ファームウェア                                                                      |
| ucs-k9-bundle-c-series <version number="">.C.bin</version>             | UCS サーバファームウェア                                                                              |
| nxos. <version number="">.bin</version>                                | ToR スイッチ ファームウェア                                                                            |
| <i><oem extension="" number="" version="">.</oem></i> zip              | OEM 拡張パッケージを含む Zip ファイル。<br>OEM 拡張パッケージは2つのファイルで構成<br>されています。1 つの zip ファイルと1つの<br>xml ファイル。 |
| Cisco_UCS_AzureStack_FwUpdate_ <version<br>number&gt;.zip</version<br> | ファームウェアおよびドライバ更新の自動化<br>(CASPU)                                                             |

# インストールされているファームウェアの識別

システムのインストールおよび更新のタイミングに基づいて、Micorsoft Azure Stack Hub ハードウェアの一部またはすべてのコンポーネントのファームウェアをアップグレードする必要があります。ここでは、インストールされているファームウェアを特定する手順について説明します。

## UCS インフラストラクチャおよびサーバ ファームウェア

#### 手順

- **ステップ1** Putty など SSH クライアントで管理者クレデンシャルを使用して、Cisco UCS Manager (https://<UCS Manager IP>) にログインします。
- ステップ2 show version コマンドを使用してバージョンを確認します。

UCS-B# show version System version: 4.0(4b)

ステップ3 Microsoft Azure Stack Hubのファームウェアダウンロードポータルで、ポストされた Cisco UCS ファームウェアファイル (ucs-6300-k9-bundle-infra.4.0.4g.A.bin または ucs-k9-bundle-c-series.4.0.4g.C.bin)から最新のファームウェアバージョンを確認 します。

> バンドルイメージファイルのファームウェア バージョンが同じである。ポストされたファー ムウェアバージョンがインストールされているファームウェアバージョンよりも大きい場合、 システムは UCS ファームウェアのアップグレードを必要とします。たとえば、インストール されている UCS ファームウェアバージョンが4.0 (4b) で、ポストされたファームウェアバー ジョンが4.0 (4g) である場合、システムでは4.0 (4b) から4.0 (4g) への UCS ファームウェ アのアップグレードが必要です。

> (注) UCS ファームウェアのアップグレードを完了するには、OEM 拡張パッケージのイン ストールが必要です。

## Top-of-Rack Nexus スイッチ ファームウェア

手順

- ステップ1 PuTTY などの SSH クライアントを介して管理者クレデンシャルを使用して、Top-of-Rack Nexus スイッチ A にログインします。
- ステップ2 show version | inc NXOS コマンドを使用してバージョンを確認します。

ToR-1# show version | inc NXOS NXOS: version 7.0(3)I7(4) NXOS image file is: bootflash:///nxos.7.0.3.I7.4.bin NXOS compile time: 6/14/2018 2:00:00 [06/14/2018 10:49:04]

ステップ3 Microsoft Azure Stack Hub のファームウェア ダウンロード ポータルで、Nexus スイッチ ファーム ウェア ファイル (nxos.7.0.3.17.8.bin) から最新の Nexus スイッチ ファームウェア バージョンを確認します。ポストされたファームウェアバージョンがインストールされている

ファームウェア バージョンよりも大きい場合、システムは Nexus スイッチ ファームウェアの アップグレードを必要とします。

## ファームウェア アップグレード中の既知の動作

- ToR スイッチのアップグレード中に、管理者ポータルにルートパブリケーション障害の アラートが表示される場合があります。この動作は予期されており、無視しても問題あり ません。このアラートは、ファームウェアのアップグレード後に自動的にクリアされま す。
- UCS インフラストラクチャファームウェアのアップグレード中に、Cisco UCS Manager は サーバの再起動を確認するアラートメッセージを表示します。Cisco UCS Manager からサー バを再起動すると、Azure Stack Hubのダウンタイムが発生し、データが失われる可能性が あるため、このアラートメッセージは無視する必要があります。サーバの安全な再起動 は、OEM 拡張パッケージのインストール中に自動的にトリガーされます。
- UCS インフラストラクチャファームウェアのアップグレード中に、Azure Stack Hub 管理 者ポータルが次の図に示すようなアラートを生成する場合があります。この動作は予期さ れており、無視しても問題ありません。このアラートは、ファームウェアのアップグレー ド後に自動的にクリアされます。

| Network interface disconnected $\hfill \square \times Alert details$ |                                                                                                    |                                        |  |  |  |
|----------------------------------------------------------------------|----------------------------------------------------------------------------------------------------|----------------------------------------|--|--|--|
| 🗙 Close alert                                                        |                                                                                                    |                                        |  |  |  |
| NAME                                                                 | Network interface disconnected                                                                                                    |                                        |  |  |  |
| SEVERITY                                                             | Critical                                                                                                    |                                        |  |  |  |
| STATE                                                                | Active                                                                                                    |                                        |  |  |  |
| CREATED TIME                                                         | 7/12/2019 11:06:04 PM                                                                                                    |                                        |  |  |  |
| UPDATED TIME                                                         | 7/12/2019 11:06:04 PM                                                                                                    |                                        |  |  |  |
| COMPONENT                                                            | s-cluster                                                                                                    |                                        |  |  |  |
| DESCRIPTION                                                          | The network interface Manufacturer 'QLog<br>Corporation', Product Name Cisco FastLinC<br>QL45412H 40GbE Adapter (NDIS) is<br>disconnected. The node is unavailable and<br>is less capacity available for tenant workloa<br>process has been started to move tenant<br>workloads from this node to other nodes. I<br>there is no available capacity, some worklo<br>may not restart. | ic<br>2<br>there<br>ads. A<br>f<br>ads |  |  |  |
| REMEDIATION                                                          | Reconnect the network cable.                                                                                                    |                                        |  |  |  |

# Cisco Azure Stack Hub Platform アップグレード自動化

Microsoft Azure Stack 向けシスコ統合システムのファームウェアアップグレードは、Cisco Azure Stack Hub Platform UPGRADE (caspu) 自動化ソフトウェアを使用して完全に自動化された中断のない操作です。CASPUを使用すると、シスコのお客様はすべて Azure Stack Hub のすべてのコンポーネントを一度に、または3つの部分でアップグレードできます。

- Top-of-Rack Nexus スイッチのアップグレード(フラグ: UpdateNexus)
- UCS インフラストラクチャのアップグレード(フラグ: UpdateUCSManager)
- サーバファームウェアのアップグレードとドライバのインストール(フラグ: UpdateOEMExtension)

CASPUを実行しているホストが管理者ポータルにアクセスできず、UCS と ToR の管理 IP が すべて同時にスイッチされている場合は、その部分で CASPU を実行することが特に役立ちま す。CASPU コンフィギュレーションファイル FirmwareUpdateInputs は、フラグ Updatenexus、UpdateUCSManager、および UPDATEOEMEXTENSIONで構成され、CASPU の 3 つの部分の実行を設定します。デフォルトでは、すべてのフラグが true とマークされ、 CASPU はすべてのコンポーネントを同時にアップグレードしようとします。

### ¢

重要 Azure Stack Hub ファームウェアのアップグレードには実行順序が重要です。すべてのフラグが true とマークされている場合、CASPU は自動的に正しい順序を選択します。CASPU を部品で 実行しているときには、サーバファームウェアのアップグレードと、OEM 拡張パッケージを 使用したドライバのインストール前に、UCS インフラストラクチャのアップグレードとサー バファームウェアアップグレードのステージングを実行していることを確認してください。

CASPU を部分的に実行する場合は、各手順の前後に Azure Stack Hub 検証ツール (Test-AzureStack)を手動で呼び出し

(https://docs.microsoft.com/en-us/azure-stack/operator/azure-stack-diagnostic-test?view=azs-2005)

Azure Stack Hub が正常であることを確認します。CASPU がデフォルト モードで実行されると (すべてのフラグが true)、CASPU は各操作の前後に Azure Stack Hub が正常であることを確 認します。

Azure Stack Hub システムは、CASPU ユーティリティを使用してファームウェアおよび OEM 拡張パッケージを更新する前に、Azure Stack Hub バージョン 1.1907.17.54 以降を実行している 必要があります。

CASPUは PowerShell で記述され、次の要件を満たす任意の Microsoft Windows 環境から実行できます。

• MS Windows 10、2016 または 2019 オペレーティング システム

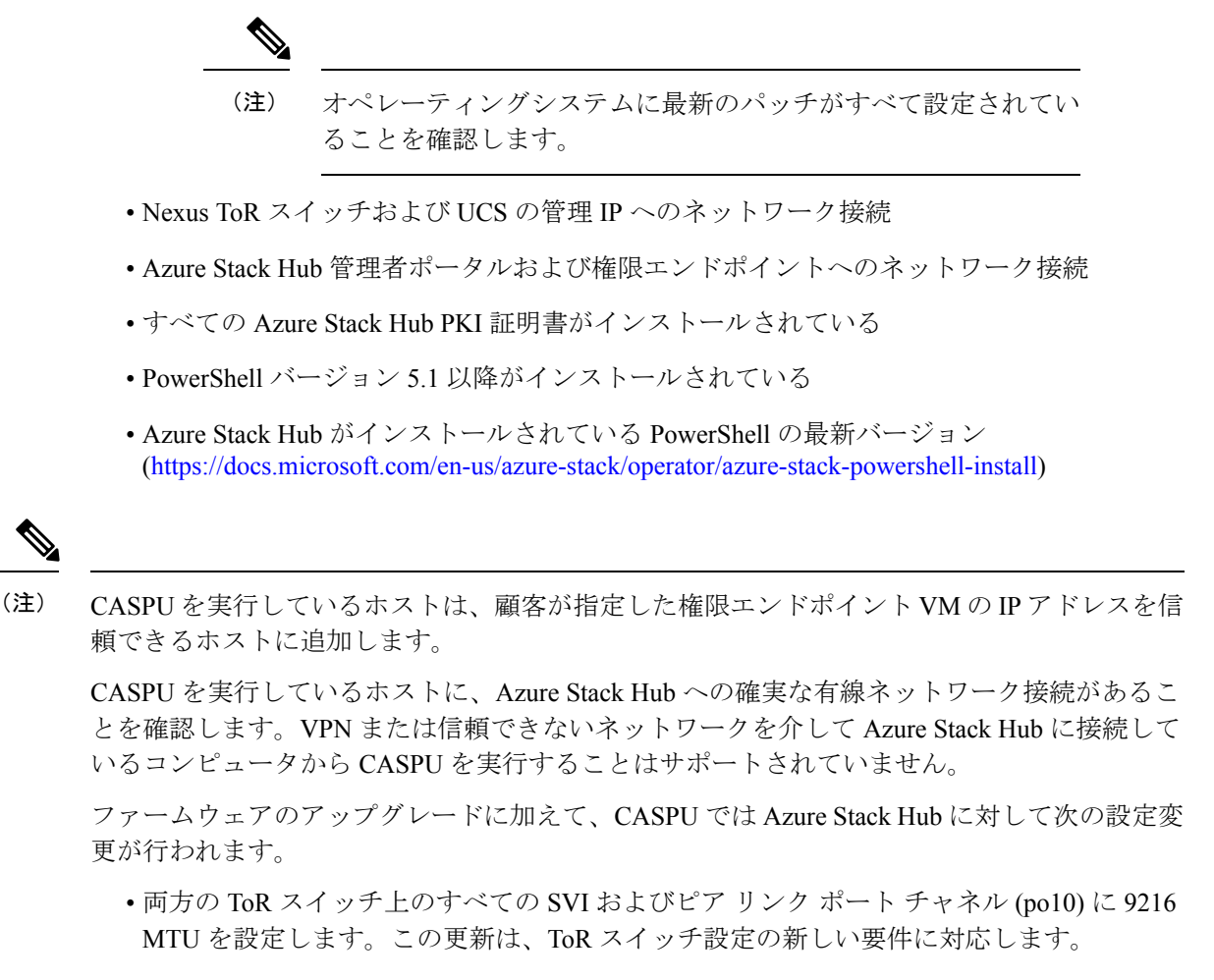

- ACLをMicrosoftに必要な最新のToRスイッチセキュリティ設定を実装するために変更します。
- ToR スイッチおよびファブリックインターコネクトのクラスタ通信トラフィックの QoS クラスを設定します。
- UCS サーバのブートポリシー設定をローカルディスクから組み込み LUN に変更します。

# Cisco Azure Stack Hub Platform アップグレード 自動化の設 定

### 手順

- **ステップ1** 前述の要件を満たしている Microsoft Windows 環境では、次のファームウェア アップグレード コンポーネントをフォルダ(例: c:\azsfirmwareupgrade)の下にダウンロードします。
  - ucs-6300-k9-bundle-infra.<version number>.A.bin
  - ucs-k9-bundle-c-series.<version number>.C.bin
  - nxos. <version number>.bin
  - < OEM extension version number>.zip
  - Cisco\_UCS\_AzureStack\_FwUpdate\_<version number>.zip
- **ステップ2** gci-pathc:\azsfirmwareupgrade -recurse の実行 |unblock-file すべてのコンポーネントのブロック を解除します。
- ステップ3 Cisco UCS AzureStack FwUpdate <version>.zip パッケージを抽出します。
- **ステップ4** OEM 拡張パッケージを <OEM extension version number>.zip から C:\ azsfirmwareupgrade\OEM フォルダに抽出します。
- ステップ5 C:\ azsfirmwareupgrade

<sup>\</sup>Cisco\_UCS\_AzureStack\_FwUpdate\_<version>\FirmwareUpdateフォルダ内部にある FirmwareUpdateInputs.xmlを更新します。

| フィールド名                        | 説明                                                                            |
|-------------------------------|-------------------------------------------------------------------------------|
| Updatenexus (True/False)      | Nexus ファームウェア アップグレードを実行<br>するためのフラグ                                          |
| UpdateUCSManager (True/False) | UCS インフラストラクチャ ファームウェア<br>アップグレードとサーバファームウェアアッ<br>プグレード ステージングを実行するためのフ<br>ラグ |
| Updateoem (True/False)        | ローリングサーバファームウェアとドライバ<br>更新を実行するためのフラグ                                         |

| フィールド名                                   | 説明                                                                                                    |
|------------------------------------------|----------------------------------------------------------------------------------------------------|
| RunAzureStackHubHealthCheck (True/False) | Nexus および UCS インフラストラクチャ<br>ファームウェアのアップグレード前に<br>Test-AzureStack を実行するためのフラグ<br>CASPU を実行しているホストが ERCS VM に<br>アクセスできない場合は、このフラグを False<br>に設定します。 |
| ToRSwitch1IP                             | Nexus Top-of-Rack スイッチ1の IP アドレス                                                                                                    |
| ToRSwitch1UserName                       | Nexus スイッチ1管理者ユーザー名                                                                                                    |
| ToRSwitch2IP                             | Nexus Top-of-Rack スイッチ2の IP アドレス                                                                                                    |
| ToRSwitch2UserName                       | Nexus スイッチ2管理者ユーザー名                                                                                                    |
| ToRImageFilePath                         | Top-of-Rack スイッチ ファームウェア イメー<br>ジのファイル パス                                                                                                    |
| UCSMIP                                   | Cisco UCS Manager の IP アドレス。                                                                                                    |
| UCSMUserName                             | Cisco UCS Manager 管理者ユーザー名                                                                                                    |
| ImagePathInfraBundle                     | UCSインフラストラクチャファームウェアバ<br>ンドルのファイル パス                                                                                                    |
| ImagePathHostBundle                      | UCSサーバファームウェアバンドルのファイ<br>ルパス                                                                                                    |
| AdminResourceManagerURI                  | Azure Stack Hub 管理リソース マネージャの<br>URI。通常は、展開後に提供される<br>AzureStackStampInformation にあります。たと<br>えば、<br>https://adminmanagement.usw.m4l.rtazslab.net/  |
| OEMExtensionFolderPath                   | OEM 拡張パッケージのフォルダ パス                                                                                                    |
|                                          | C:\azsfirmwareupgrade\OEM                                                                                                    |
| AzureRMUserName                          | Azure Stack Hub グローバル管理者のユーザー<br>名                                                                                                    |
| ERCSIPAddress                            | ERCS VM の IP アドレス                                                                                                    |
| ERCSUserName                             | ERCS クラウド管理者のユーザー名。たとえば、< local domain > \ cloudadmin                                                                                              |

**ステップ6** (任意) ファームウェア アップグレード期間が設定されている場合は、不要なアラートを回 避するために UCS Call Home を無効にします。

| cisco.     | UCS Manager                                                            |            |              |                      |                  |                     |        |     |
|------------|------------------------------------------------------------------------|------------|--------------|----------------------|------------------|---------------------|--------|-----|
| æ          | All                                                                    | All / Comm | unication Ma | nagement / Call Home | ,                |                     |        |     |
| 8          | <ul> <li>All</li> <li>Faults, Events and Audit Log</li> </ul>          | General    | Profiles     | Call Home Policies   | System Inventory | Anonymous Reporting | Events | FSM |
| 88         | Faults                                                                 | State      |              |                      |                  |                     |        |     |
|            | Audit Logs                                                             | States -   |              |                      |                  |                     |        |     |
| Q          | Syslog<br>Core Files                                                   |            |              |                      |                  |                     |        |     |
| =          | TechSupport Files<br>Settings                                          |            |              |                      |                  |                     |        |     |
|            | <ul> <li>User Management</li> <li>Authentication</li> </ul>            |            |              |                      |                  |                     |        |     |
| <b>J</b> 0 | <ul> <li>LDAP</li> <li>RADIUS</li> </ul>                               |            |              |                      |                  |                     |        |     |
|            | TACACS+                                                                |            |              |                      |                  |                     |        |     |
|            | Locales                                                                |            |              |                      |                  |                     |        |     |
|            | <ul> <li>Locally Authenticated Users</li> <li>Login Profile</li> </ul> |            |              |                      |                  |                     |        |     |
|            | Remotely Authenticated Users                                           |            |              |                      |                  |                     |        |     |
|            | <ul> <li>Roles</li> <li>Key Management</li> </ul>                      |            |              |                      |                  |                     |        |     |
|            | KeyRing AzureStack                                                     |            |              |                      |                  |                     |        |     |
|            | KeyRing default                                                        |            |              |                      |                  |                     |        |     |
|            | Communication Management                                               |            |              |                      |                  |                     |        |     |
|            | Call Home                                                              |            |              |                      |                  |                     |        |     |
|            | Communication Services                                                 |            |              |                      |                  |                     |        |     |
|            | DNS Management                                                         |            |              |                      |                  |                     |        |     |
|            | Management Interfaces                                                  |            |              |                      |                  |                     |        |     |

**ステップ7** 昇格 PowerShell ウィンドウから、C:\ azsfirmwareupgrade \Cisco\_UCS\_AzureStack\_FwUpdate\_<version>\FirmwareUpdate \RunFirmwareUpdate.ps1を実行します。必要なクレデンシャルを入力します。

| モジュール              | クレデンシャルの詳細                                  |  |  |
|--------------------|---------------------------------------------|--|--|
| UpdateUCSManager   | Cisco UCS Manager の管理者クレデンシャル               |  |  |
| Updatu             | Nexus ToR スイッチごとの管理者クレデンシャ<br>ル             |  |  |
| UpdateOEMExtension | Azure Stack Hub グローバル管理者                    |  |  |
|                    | 権限エンドポイントアクセスの Cloudadmin ア<br>カウント クレデンシャル |  |  |

 (注) RunFirmwareUpdateは、必要な PowerShell モジュールを自動インストールできます。 デフォルトでは、スクリプトはインストール前にユーザーの確認を待機します。スク リプトでユーザーの確認なしに必要なすべてのモジュールをインストールする場合 は、スクリプトの実行中に「force」パラメータを使用できます。たとえば、 RunFirmwareUpdate.ps1 -force。

Updateoemextension モジュールは、Azure Stack HubのOEM 拡張へのインストールの みを開始します。OEM 拡張の更新が完了するまで待機しません。管理者ポータルか らのOEM 拡張更新のステータスをモニタする必要があります。

OEM 拡張が正常に更新されるまで、サーバファームウェアのアップグレードは完了 しません。

**Upgrade Firmware**